## 关于做好学生欠费催缴工作的通知

各二级学院:

根据《中华人民共和国高等教育法》《普通高等学校学生管理规 定》〔教育部令第41号〕,按规定缴纳学费及有关费用是学生在校 期间依法履行的义务。为进一步加强收费管理,有效落实学校预算收 入,保证各项教育事业收入及时足额上缴财政,有效整治恶意欠费现 象,现将学生欠费催缴工作有关事项通知如下:

一、各学院务必高度重视,做好欠费学生的催缴工作,加强对学生的思想政治教育和感恩教育,增强学生依法依规缴纳学费和有关费用的法律意识、责任意识和诚信意识,督促学生及时缴纳学费和有关费用,杜绝恶意欠费行为。请各二级学院务必通知到学生,因恶意欠费问题造成的一切后果由学生本人承担。

二、欠费学生务必在 2022 年 11 月 10 日前缴清费用。在欠费名 单中,通过国家开发银行、招商银行或平安银行办理生源地助学贷款 的学生,由学工处向财务处提供生源地贷款名单;福建、四川等部分 地区通过农信社等单位办理贷款的学生。请在各二级学院登记汇总后 转交财务处。

三、教育部《普通高等学校学生管理规定》第三章第一节第十二 条的规定:学生未按学校规定缴纳学费的,不予注册。各学院、职能 部门应按照"先缴费,后注册"的原则,不得为无故欠费学生办理注 册、成绩认定、学校各类评优评奖资格、奖助学金发放、入党、转专 业、论文开题、毕业答辩、毕业、出国等手续。家庭经济困难的学生 申请生源地助学贷款后,可办理有关注册手续。

附件: 汉江师范学院学生网上缴费及票据查询操作指南

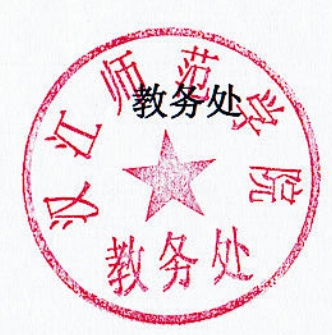

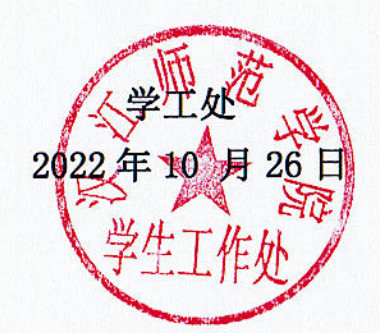

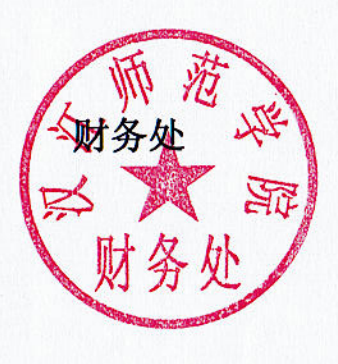

## 汉江师范学院学生网上缴费及票据查询

## 操作指南

学生缴费采用网上缴费, 缴费后开具财政电子票据。具体网上缴费及票据查 询操作如下:

(一) 手机端

1、微信关注"**汉江师范学院财务处**"公众号,公众号二维码如下:

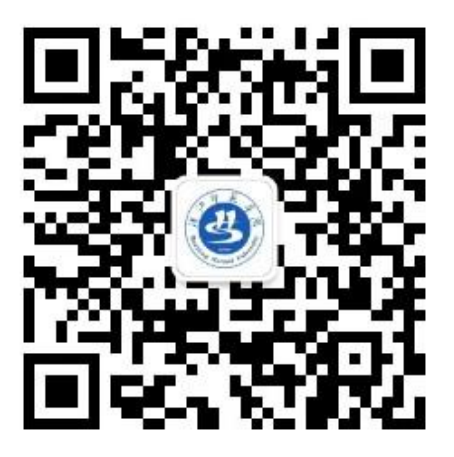

2、点击底栏"**财务平台**"绑定个人信息,在账号栏填写本人"**学号**",初 始密码为**身份证号后六位**,输入验证码,点击确定。

3、点击"学生缴费"进入缴费界面,点击"学费缴费",核对缴费年度、 缴费项目及金额,点击"缴"-"确认支付"完成缴费(仅支持微信支付)。

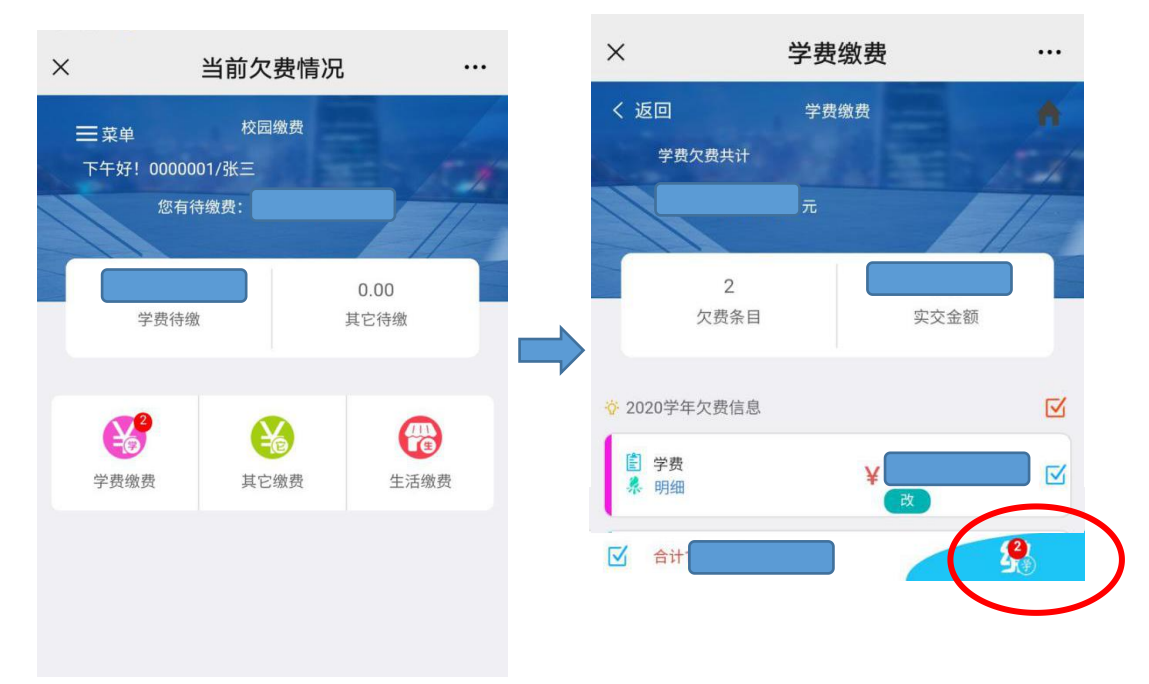

| 支付平台 支付平台            | 取消     |
|----------------------|--------|
|                      |        |
|                      |        |
| 付款人:张三               |        |
| 手续费:                 | 0.00 元 |
| 交易金额:                |        |
| 选择支付方式               |        |
| 後信支付<br>亿万用户选择,更快更方便 | 0      |
| 确认支付                 |        |
|                      |        |

4、发票查询。回到主界面,点击"菜单"-"已缴费查询",选择一条缴费 记录,点击"查询"即可看到已生成的电子票据。

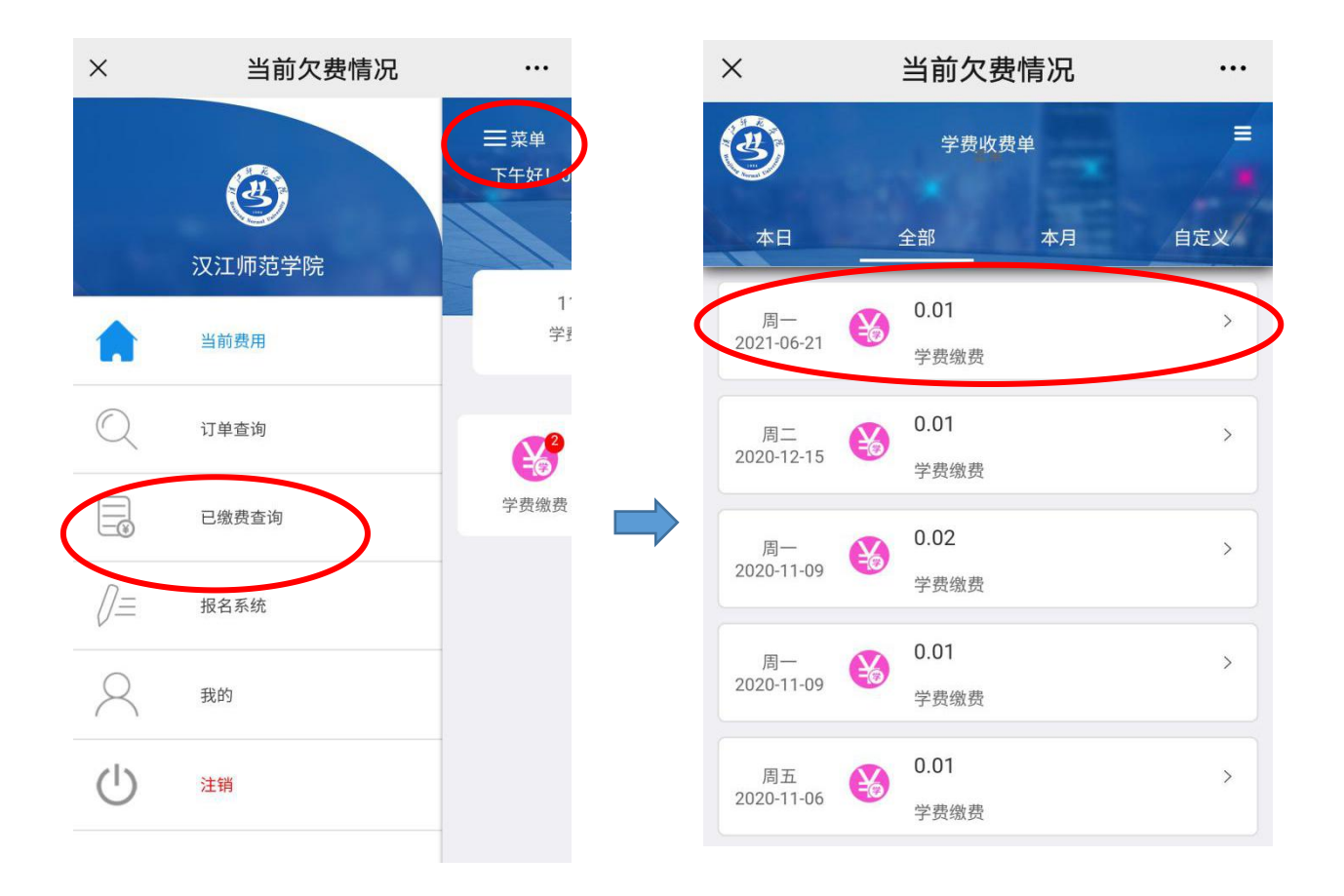

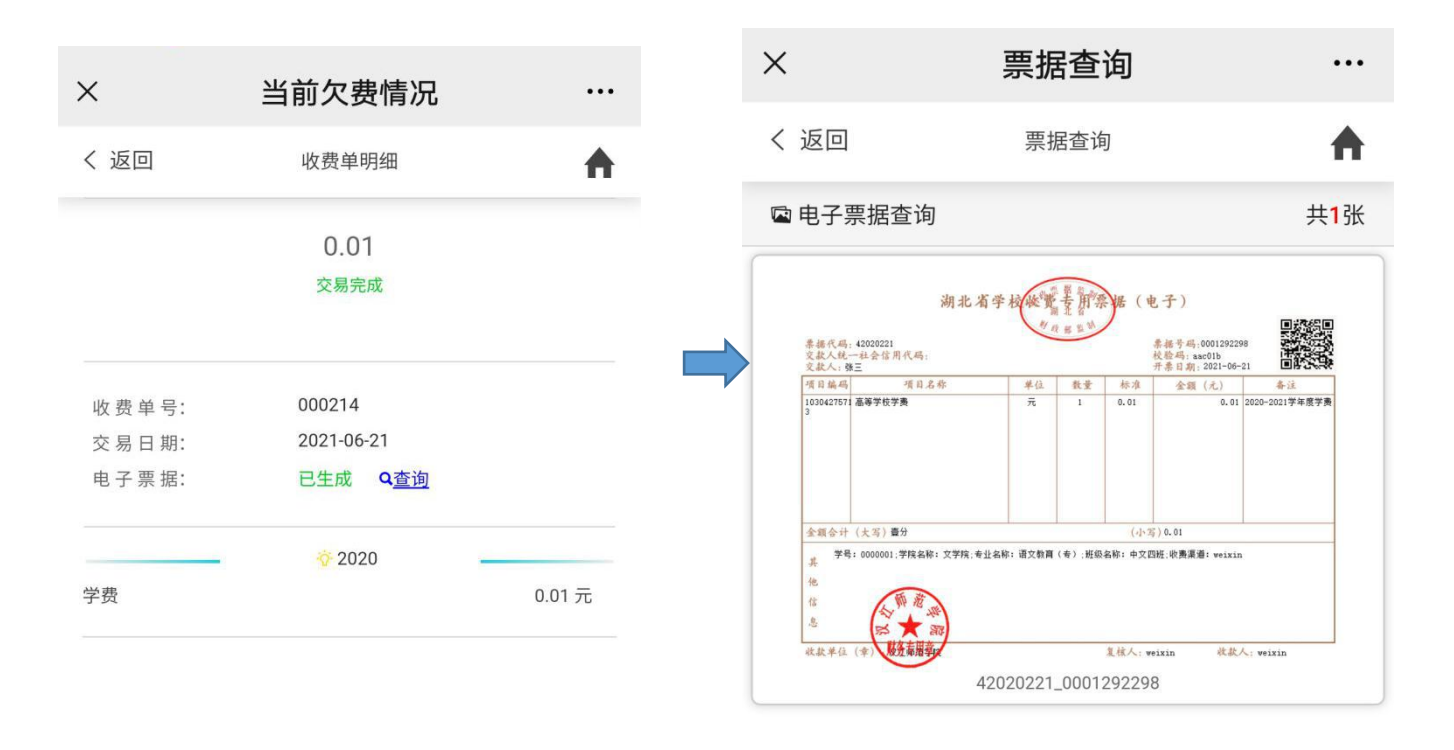

(二) 电脑端

1、进入汉江师范学院财务处网站(http://cwc.hjnu.edu.cn/index.htm)首页, 点击"常用服务"栏目下"缴费平台"。在校生登录时,用户名为本人"学号", 初始密码为本人身份证号后六位。

2、点击导航栏"学费缴费",显示缴费明细。选择缴费学年,点击"下一步"。

| Hanjang Normal University                 | 一级反十百               | 当前费用学费              | 致费 其他费用    | 生活缴费 交易 | 查询 报名信息 | 个人信息 退出 |
|-------------------------------------------|---------------------|---------------------|------------|---------|---------|---------|
| 当前用户>>编号 (11) 姓名 (                        | 生物 🛑 身份             | 证号                  | 部门         | 班级      |         |         |
| 前位置:学费缴费>>应交款明细表                          |                     |                     |            |         |         |         |
|                                           |                     |                     |            |         |         |         |
| 说明:请选择本次进行缴费的收费区间                         | 目,在相应的收费期间打         | 勾,然后点击"下一步"         | 按钮         |         |         |         |
| 说明:请选择本次进行缴费的收费区№<br>2020-2021学年度         | <b>月,在相应的收费期间打</b>  | 勾,然后点击"下一步"         | 按钮         |         |         |         |
| 说明:请选择本次进行缴费的收费区前<br>2020-2021学年度<br>收费区间 | 前,在相应的收费期间打<br>收费项目 | 勾,然后点击"下一步"<br>应收金额 | 按钮<br>退费金额 | 减免金额    | 实缴金额    | 欠费金额    |

3、勾选缴费项目,点击"下一步"。

| 进择重要做卖的项目·   |      |      |      |      |      |      |      | (教费) | 金额: 0.01元 |
|--------------|------|------|------|------|------|------|------|------|-----------|
| 收费区间         | 收费项目 | 应收金额 | 退费金额 | 减免金额 | 实缴金额 | 欠费金额 | 缴费金额 | 操作列  | 全选 反选     |
| 2020-2021学年度 | 学费   | 0.01 | 0.00 | 0.00 | 0.00 | 0.01 | 0.01 | 修改   |           |

4、确认缴费信息,点击"下一步"选择缴费方式。

| 当前位置 | 置:学费缴费>>交费信息显示                   |                    |      |
|------|----------------------------------|--------------------|------|
| 说明   | : 确认交费信息无误后,点击"下一步"进行操作;若需更改或缴费失 | 败,请返回欠费查询页面,重复以上操作 |      |
|      | 收费区间                             | 收费项目               | 缴费金额 |
|      | 2020-2021学年度                     | 学费                 | 0.01 |

共有1条记录 共计交费: 0.01元

| F-# | 下一些           |
|-----|---------------|
| 1 0 | $p = \varphi$ |

## 5、使用**微信支付**。

| 当前位置:想要信息确认及支付 | 内方式选择<br>さけに自・微康会額・0.01 〒 千休康・0.00 〒 首会額・0.01 〒 |
|----------------|-------------------------------------------------|
| 请选择付款方式 (说明:选持 | 军银行或平台,点击'确认支付'以完成支付)                           |
|                | 支付方式: 微信支付                                      |
|                | ◎ 😪 微信支付                                        |
|                |                                                 |
|                | 1.微信支付,确认支付后,请使用微信扫一扫扫描二维码以进行支付。                |
|                | 2. 若缴费失败,请确认微信没有扣款再进行下次支付,避免重复缴费                |
|                | 3. 若有疑问,请点击下载 <u>微信支付使用帮助</u>                   |
|                |                                                 |

点击"确定缴费"后,将会弹出微信二维码,请使用微信 APP 扫一扫进行 扫码支付完成缴费。

6、缴费完成后,点击导航栏"交易查询"-"已交费信息"进入缴费信息查 询界面。

| りまご が 北 そ 花<br>Hangang Normal University | 园统一歌      | 贯半台                       | 当前费用      | 学费缴费              | 其他费用    | 生活缴费   | 交易查询   | 报名信息     | 个人信息        | 退出 |
|------------------------------------------|-----------|---------------------------|-----------|-------------------|---------|--------|--------|----------|-------------|----|
| 当前田白、、絵号                                 |           | 如何 自份道                    | THE COLOR |                   | 部门・     | 101203 | 眼行交易记录 |          |             |    |
|                                          |           |                           |           |                   | HPI J + |        | 已交费信息  | >        |             |    |
| 前位置:欠费信息                                 |           |                           | -         |                   |         |        |        |          |             |    |
| 收费期间:                                    | 收费项目:     |                           | □ 显示过期项   | 11 查询             |         |        |        |          |             |    |
| 用信息以及交费状况(共有                             | 2条缴费项目,共需 | 交费 <mark>20.00</mark> 元,ē | 已缴费8.37元, | 欠费 <b>11.63</b> 元 | )       |        |        |          |             |    |
| 收费期间                                     | 收费项目      | 收费起始                      | 收费终止      | 收费状态              | 收费类型    | 应缴金额   | 实缴金额   | 欠费金额     | 支付状态        |    |
|                                          | 214 - +++ |                           |           | 14-100            | 444.188 | ¥ 10.0 | × 0.05 | VA . C 4 | the she she |    |

7、点击收费单记录"票据查询",查看已生成的电子票据(可以打印、保存)。

| Hanjang Normal University |               | 当前费用学费缴费 | 其他费用 生活缴费 | 交易查询           | 报名信息 个人信息 | 追 |
|---------------------------|---------------|----------|-----------|----------------|-----------|---|
| 前用户>>编号                   | 姓名 💶 性别 📒 身份证 | 晤:       | 部门: 田级    |                |           |   |
| 位置:交易查询>>已缴费信息            | 1             |          |           |                |           |   |
| 問类型:学费交费 ✔                | 收费日期: 收       | 费单号:     | 查询        |                |           |   |
| 单查询                       |               |          |           |                |           |   |
| 收费单号                      | 收费日期          | 制单人      | 电子票据      | 操作列            | 票据查询      |   |
| 000781                    | 2020-10-22    | weixin   | 生成中       | 明细             | <b>R</b>  |   |
| 000523                    | 2020-10-19    | admin    | 已生成       | 明细             | Ē         |   |
| 000522                    | 2020-10-19    | 支付平台     | 已生成       | 明细             | Eq        |   |
| 000520                    | 2020-10-19    | admin    | 已生成       | 明细             | Ē         |   |
| 000519                    | 2020-10-19    | 支付平台     | 已生成       | 明细             | Ē         |   |
| 000515                    | 2020-10-19    | 支付平台     | 已生成       | 明细             | Ē         |   |
| *** ** ***                | 市 \$11百       |          | 县首市       | ·<br>前_页 E_页 { | ■后面 1 跳槎  | 1 |

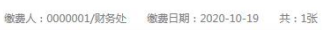

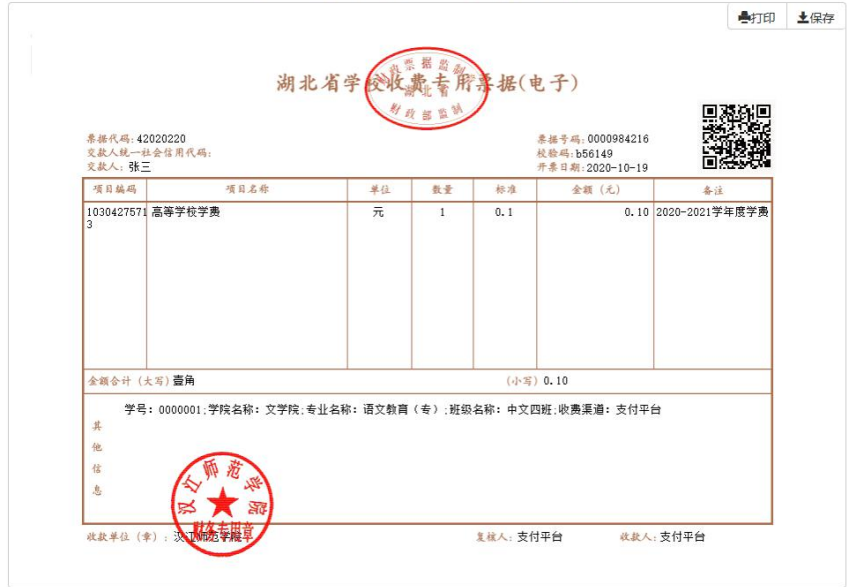